## Updating your vehicle registration number

Log in to your ZatPermit account

https://baysentry-app.zatpermit.com/applicant

Click your name in the top right corner.

From the drop down select vehicles

| Personal Info |
|---------------|
| My Bookings   |
| Vehicles      |
| Password      |
| Settings      |
| Log out       |
|               |

Select add vehicle

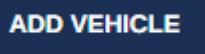

Complete vehicle details and click 'confirm'

| Add Vehicle                                     | × |
|-------------------------------------------------|---|
| Please enter the details of your vehicle below. |   |
| Vehicle Type                                    |   |
| Select                                          | - |
| URM<br>ENTER REG                                |   |
| Confirm Vehicle Registration                    |   |
| Make                                            |   |
| Select                                          | - |
| Model Optional                                  |   |
| Vehicle model                                   |   |
| Colour Optional                                 |   |
| Select                                          | - |
|                                                 |   |
| CONFIRM CANCEL                                  |   |

## From the account toolbar at the side select 'My Bookings'

| Personal Info |  |
|---------------|--|
| My Bookings   |  |
| Vehicles      |  |
| Password      |  |
| Settings      |  |
| Log Out       |  |

Click on 'Actions' next to the permit you wish to change the vehicle on and select 'Change Vehicle'

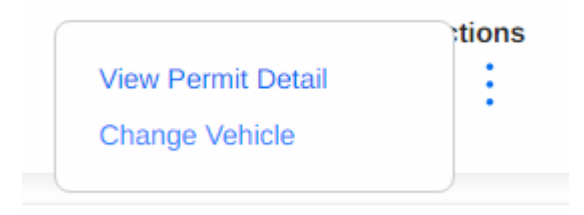

Select the vehicle you with to activate from the drop-down box then click 'Confirm'

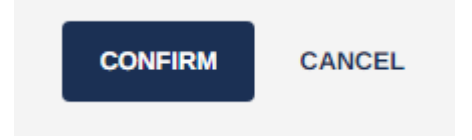